## How to Print Form 940 in Payroll Mate®

Start by Opening your Payroll Mate Program

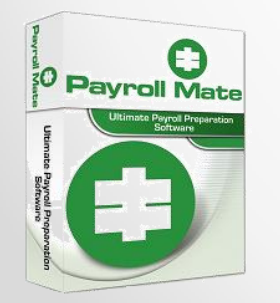

<u>www.PayrollMate.com</u> (800)-507-1992

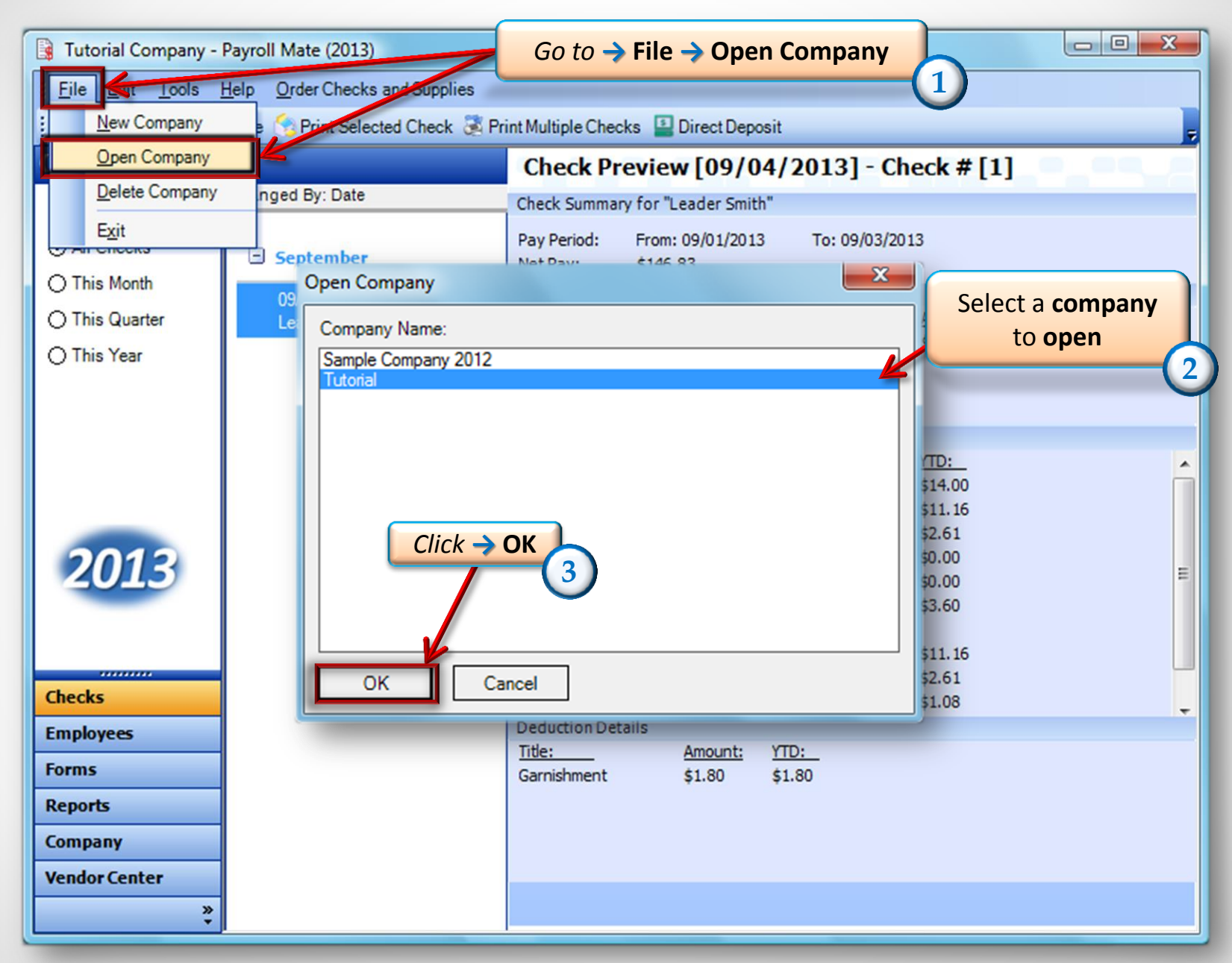

<sup>•</sup> www.PayrollMate.com (800)-507-1992

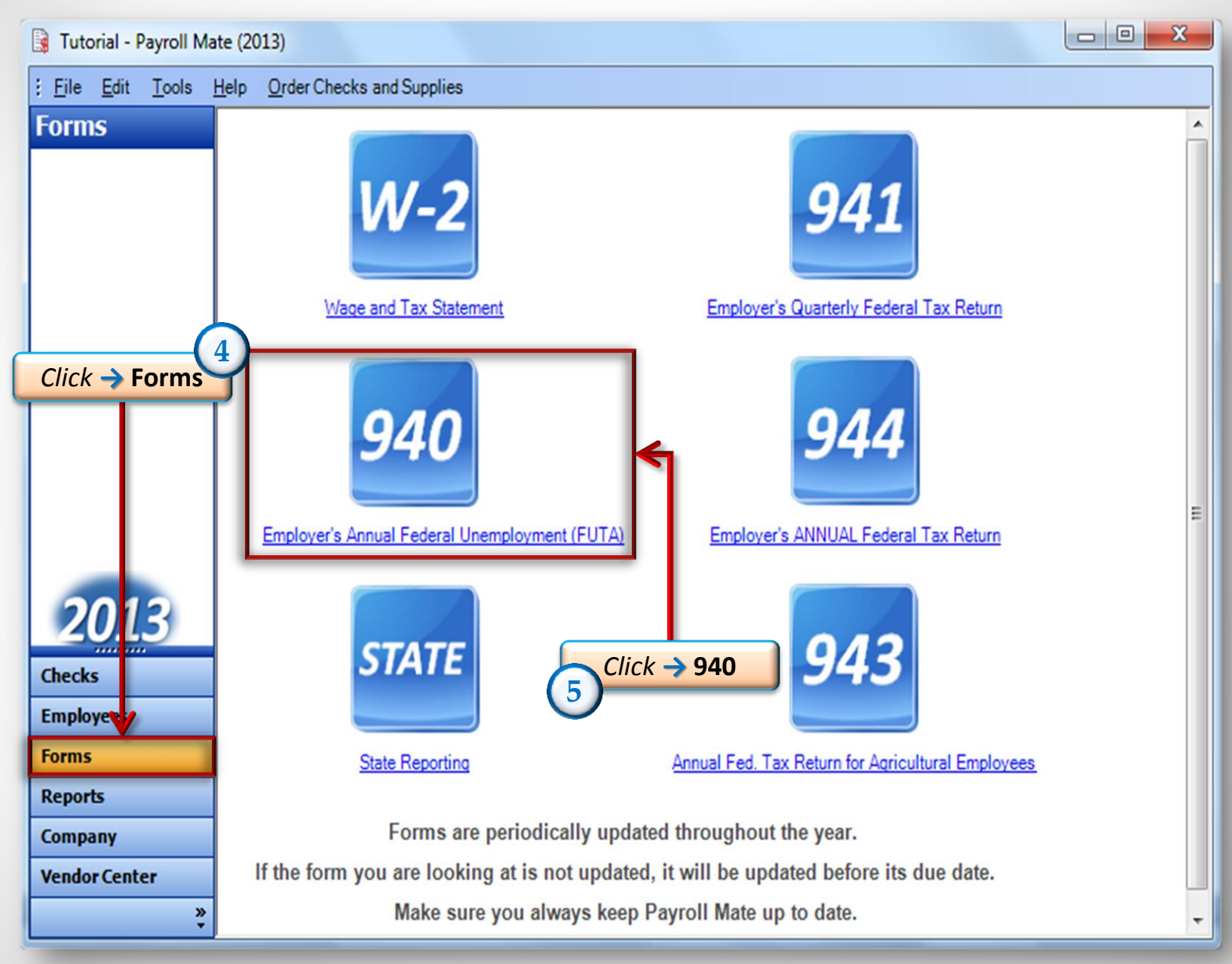

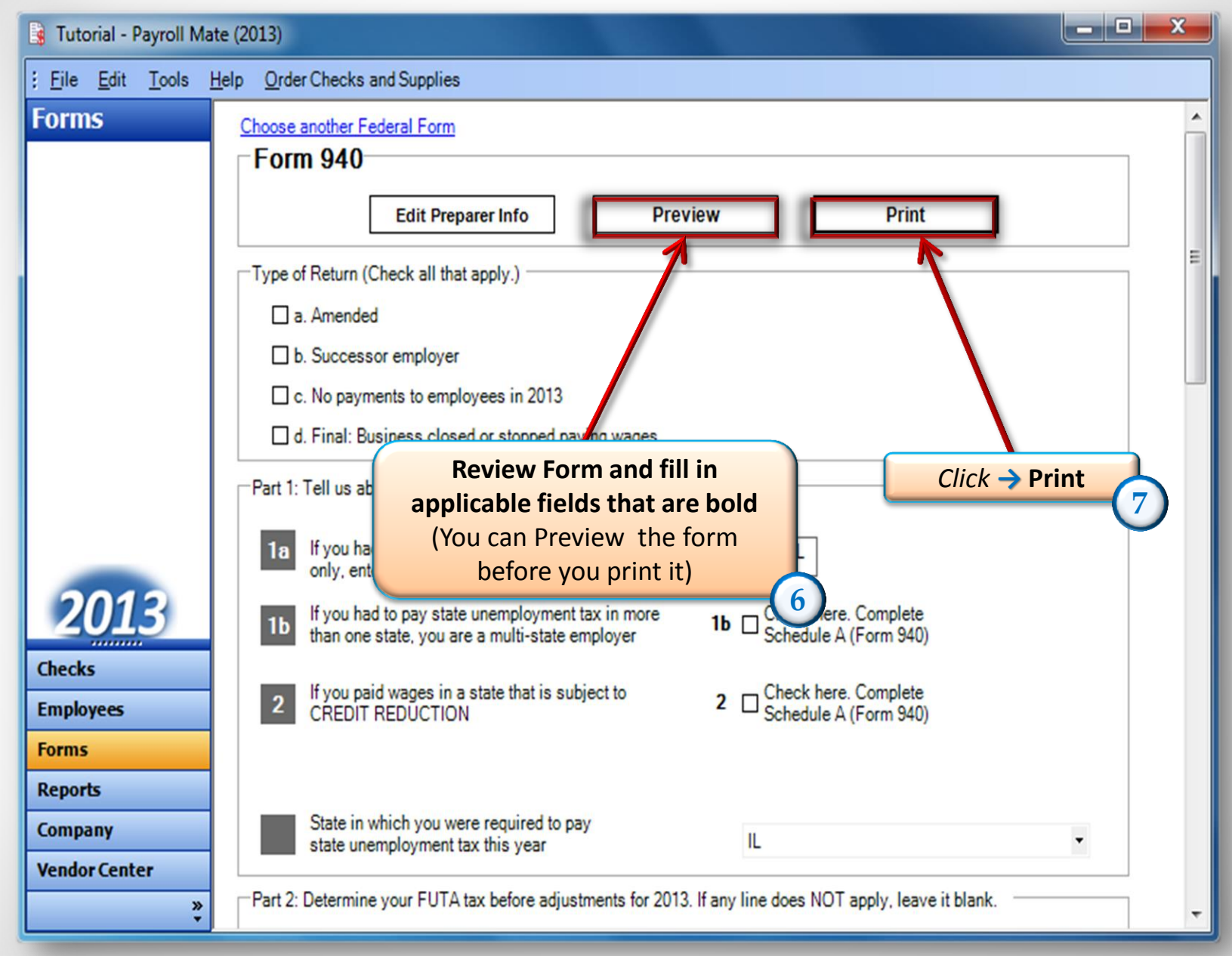

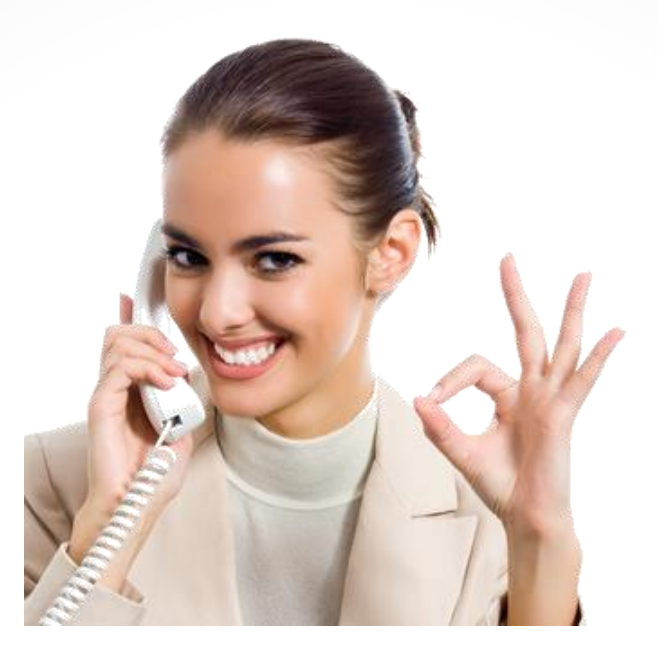

## Congratulations. A form 940 has been printed!

## www.PayrollMate.com

## 1-800-507-1992